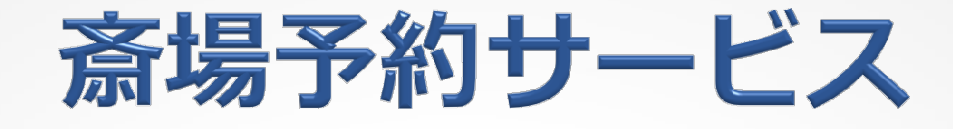

### - パソコン入力編 -

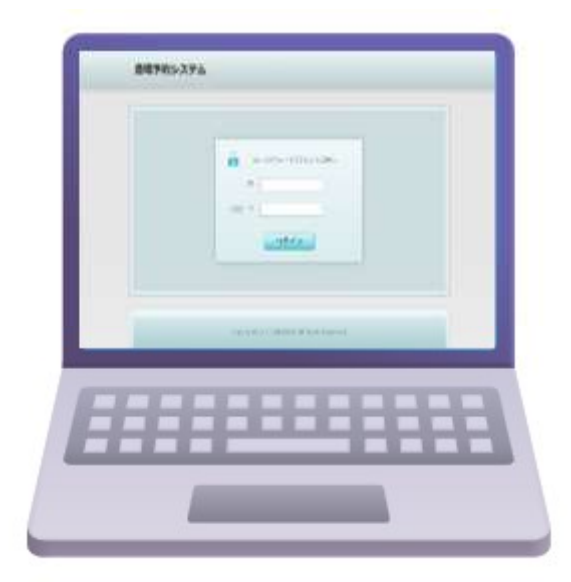

筑慈苑斎場予約システムURL

https://saijyo-yoyaku.ndsict.jp/login/

### 2024年10月 筑慈苑

### 予約システム使用上の注意事項

 ◆当予約システムの入力操作には、必須項目が設定 されております。
 ①予約システム進行上で必要な必須項目(※印)
 ②業務上必要とされる項目

本マニュアルでは必須項目を赤字で標記しています。

※上記が必要最低限の入力項目となりますので、 予約操作の際は、必ず入力いただけますよう お願い致します。

※利用にあたり、ブラウザの戻るボタン(戻る矢印)は、 使用しないでください。

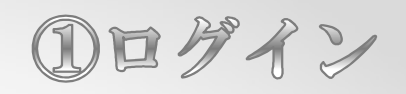

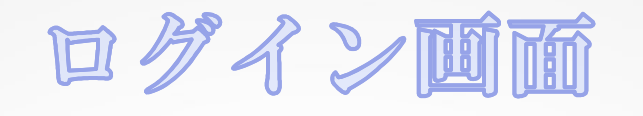

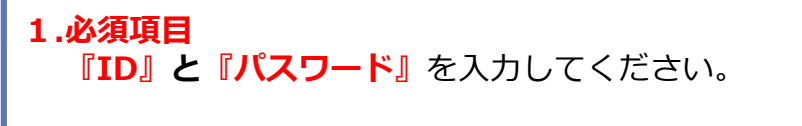

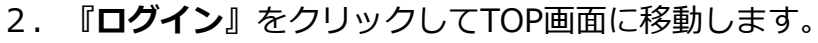

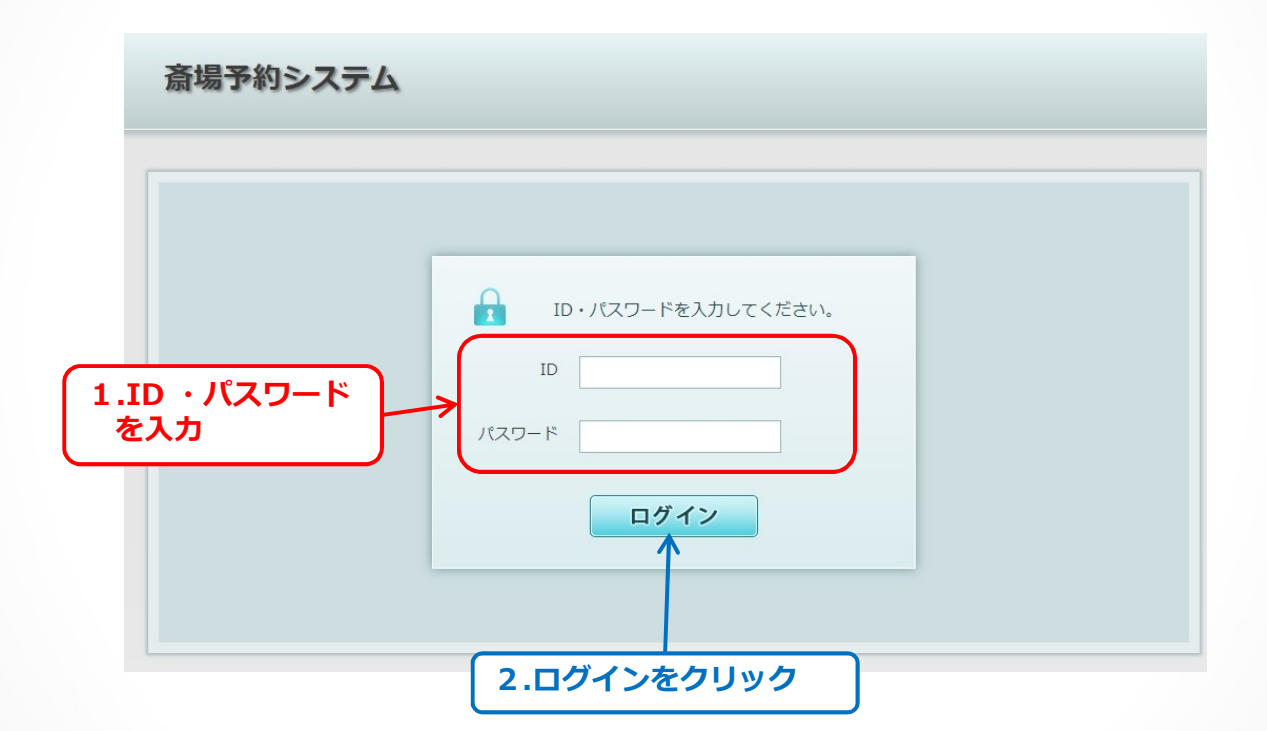

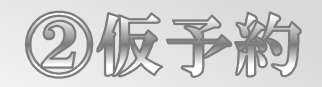

#### TOPMM 《仮予約を開始します》 1.必須項目 カレンダー画面上で予約を希望する日の『〇』をクリックして ください。 ※火葬日の3日前から予約を受け付けています。 ※以下の表記の場合は予約ができません。 [--] 過去日 • • • [X] 空きなし or 翌日予約締切済み or 当日 • • • 『休』 ・・・ 休場日 ※『空予約』はしないでください。

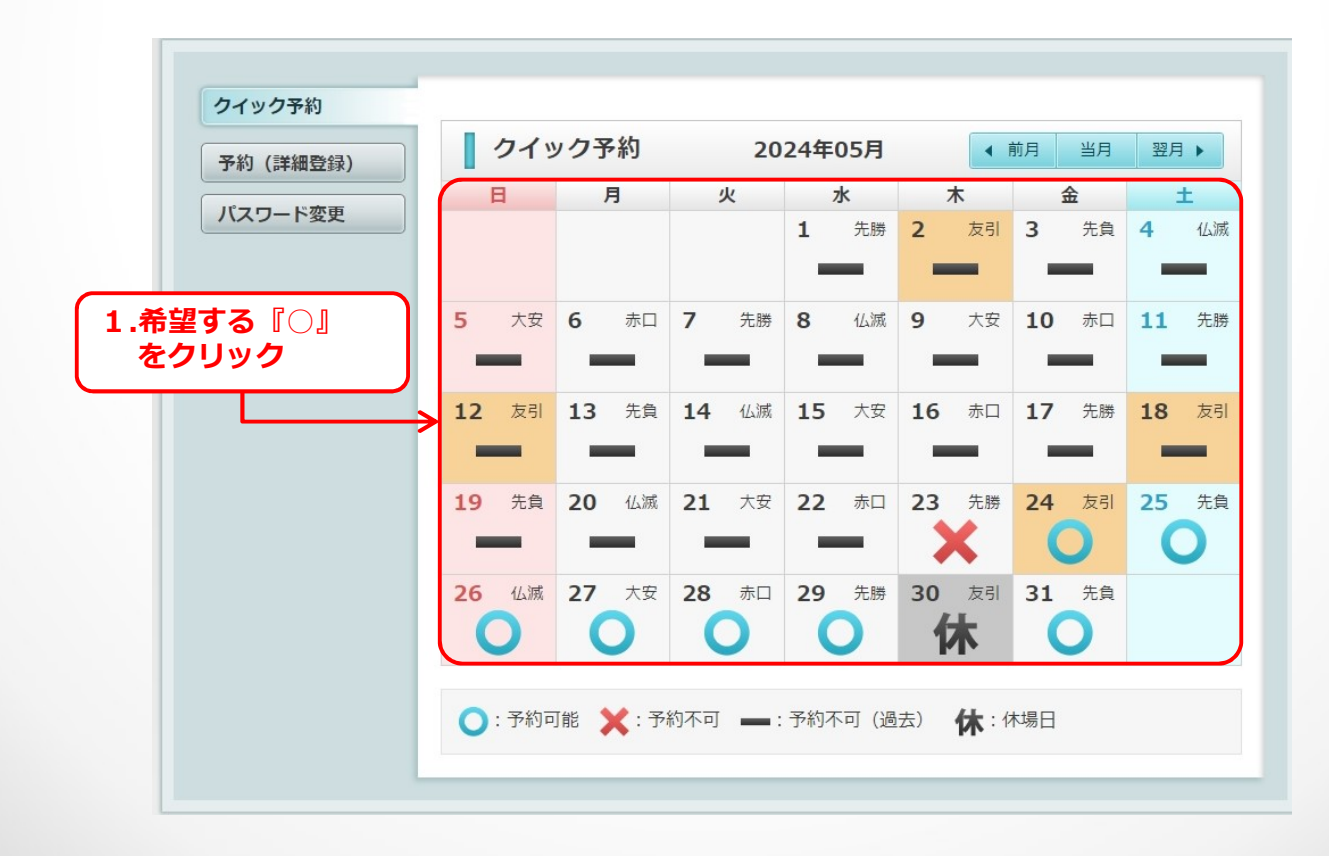

②仮予約

## 火貚龝別選択

1.必須項目
 『火葬種別』を選択してください。
 右端の ▼ ボタンをクリックすると選択肢が表示されます。

※予約を希望する火葬種別を選択してください。

2. 『次へ』をクリックします。

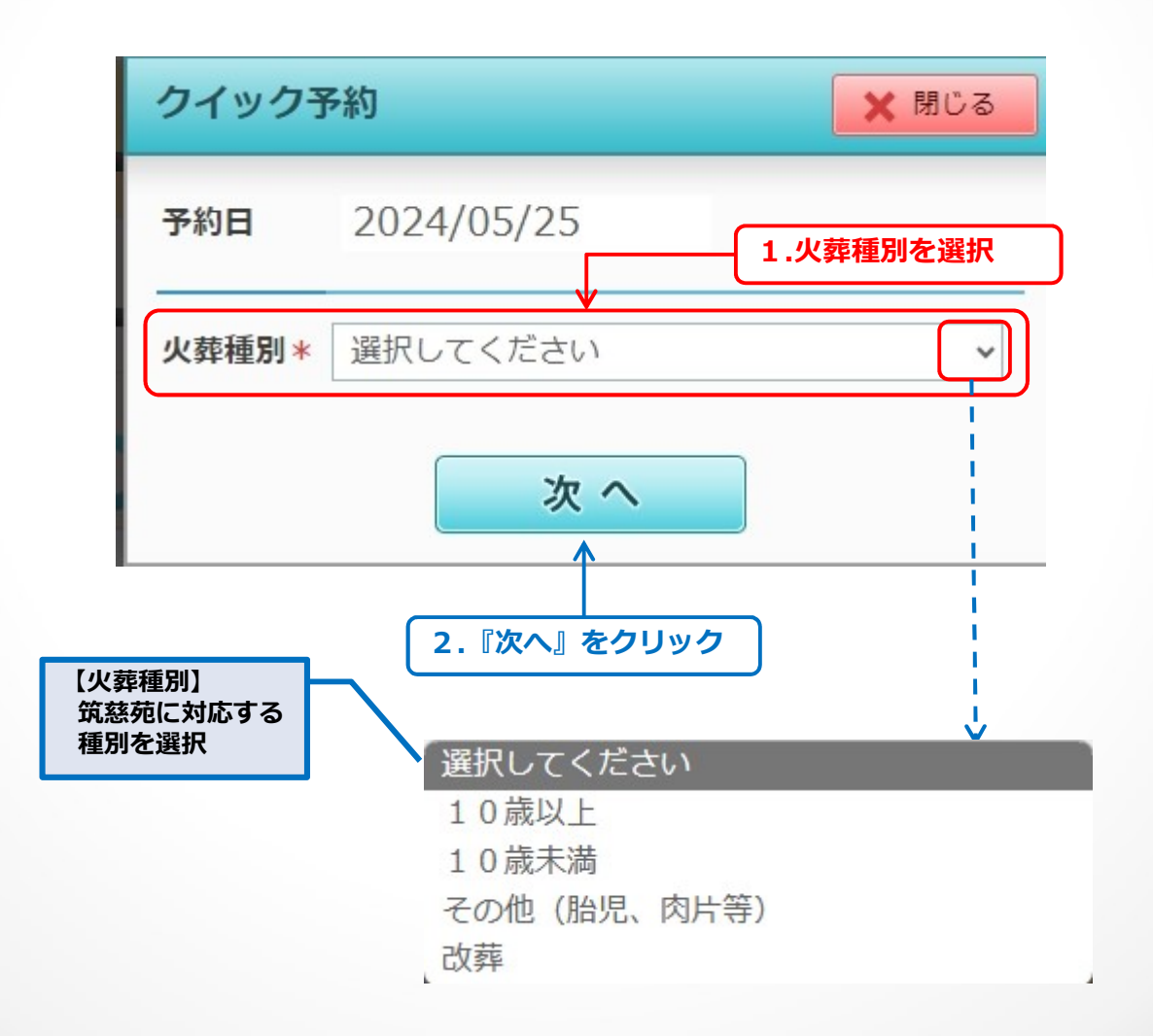

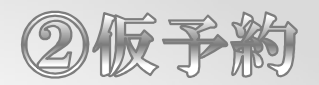

### 時間の選択と死亡者入力

#### 1.必須項目

空き状況を確認して希望の『時間帯を選択』してください。

2.入力項目

『死亡者(父母)の氏名』を全角25文字以内、常用漢字等で入力してください。※姓名の間にスペースを入れてください。

3.必須項目

『死亡者(父母)氏名カナ』を全角25文字以内で入力してください。 ※姓名の間にスペースを入れてください。

4. 必要事項を入力し、間違いが無ければ『次へ』をクリックしてください。 ※"死胎"の場合は父母名を入力してください。

※"改葬"の場合は改葬許可申請者の氏名を入力してください。

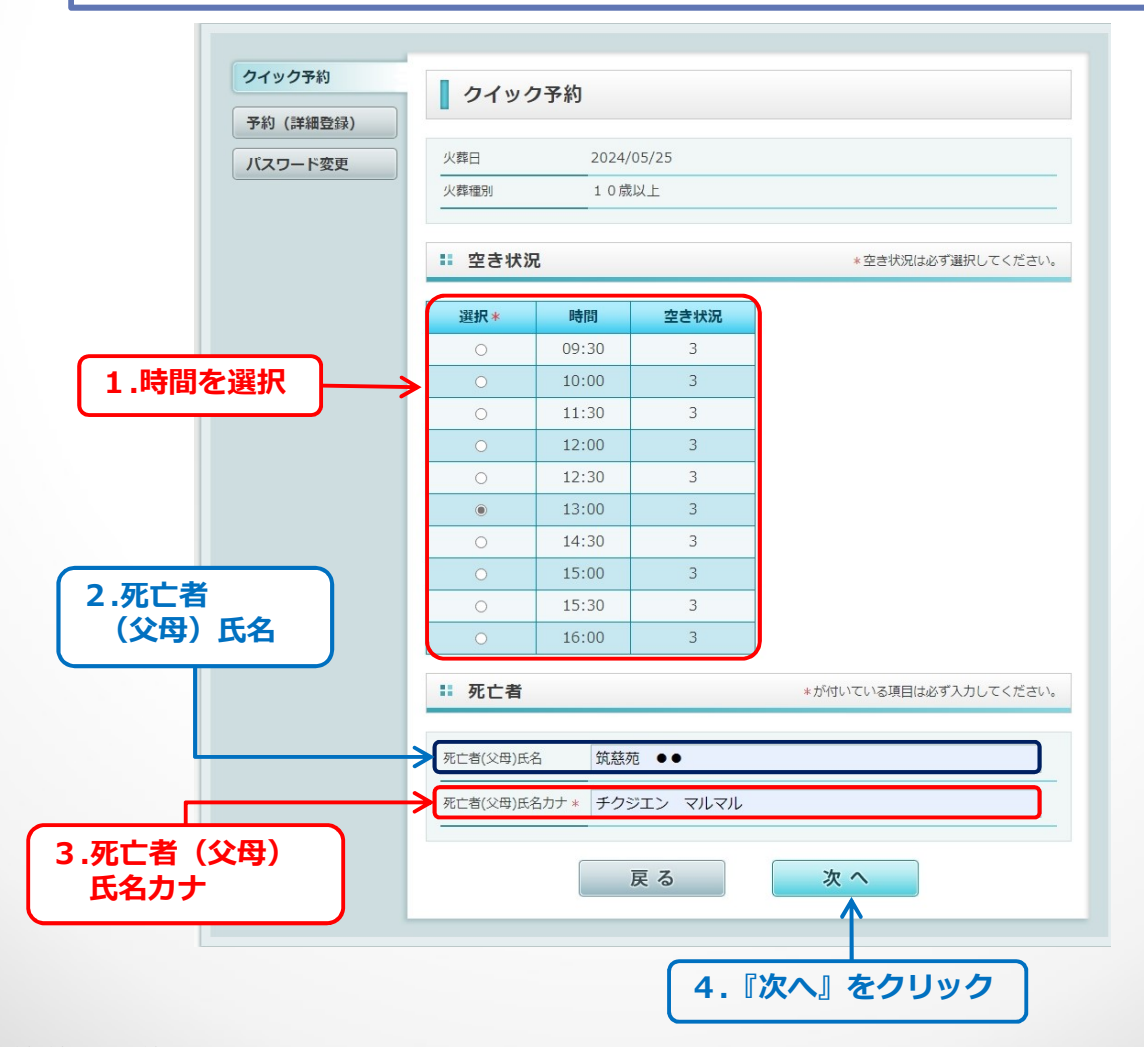

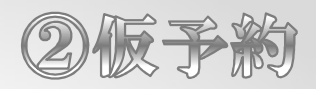

饭予約確定

1.入力確認の画面が表示されます。 入力内容に間違いが無ければ『**クイック予約**』をクリックしてください。

| 〕(詳細登録) |            |                        |
|---------|------------|------------------------|
| パワード変更  | 葬日         | 2024/05/25             |
| 受.      | 入時間        | 13:00                  |
| 火       | 葬種別        | 10歳以上                  |
| 炉       | 種別         | <br>普通炉                |
| 死       | 亡者(父母)氏名   |                        |
| 死       | 亡者(父母)氏名力ナ | チクジエン マルマル             |
|         | こちらの内容     | でクイック予約します。  戻る クイック予約 |
|         |            | <b>A</b>               |

②低予約

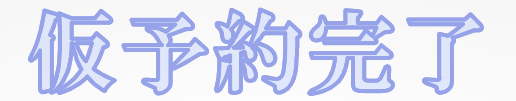

#### 《この画面が表示されると仮予約は完了です》

- 1.ここで作業を中断する場合は『TOPへ』をクリックして戻る、 または画面右上の『ログアウト』をクリックして終了してください。 ※詳細予約は後から実施することも可能です。
- 2. 『**予約の詳細を登録**』は、死体(死胎)火葬許可証等により入力して ください。※「予約情報の検索」(9p)から各登録ページへ(説明10p~)
- 3.その他の設備(待合室、葬斎施設、霊安室など)の**予約が必要な方は、** 『設備の予約をする』をクリックして続行してください。(説明13p)

| 予約 (詳細登録)    |                                           |                                                                                                    |
|--------------|-------------------------------------------|----------------------------------------------------------------------------------------------------|
| パスワード変更      | 火葬日                                       | 2024/05/25                                                                                                    |
|              | 受入時間                                      | 13:00                                                                                                    |
|              | 火葬種別                                      | 10歳以上                                                                                                    |
|              | 炉種別                                       | 普通炉                                                                                                    |
|              | 死亡者(父母)氏名                                 |                                                                                                    |
|              | 死亡者(父母)氏名力ナ                               |                                                                                                    |
|              | 🕢 クイック予約                                  | いが宮了しました (予約番号・000007)                                                                                                    |
|              |                                           |                                                                                                    |
| 『TOPへ』をクリッ・  | ク<br>- この他の <sup>30</sup> 備の <sup>3</sup> |                                                                                                    |
| . 『TOPへ』をクリッ | <b>ク</b><br>- その他の設備の                     | → TOPへ 予約が必要な方 ▶ 設備の予約をする                                                                                                    |
| . 『TOPへ』をクリッ | ク<br>- その他の設備の<br>- すべての情報を2              | ・     ・     と     ・     ・     ・     ・     ・     ・     ・     ・     ・     ・     ・     ・     ・     ・     ・     ・     ・     ・     ・     ・     ・     ・     ・     ・     ・     ・     ・     ・     ・     ・     ・     ・     ・     ・     ・     ・     ・     ・     ・     ・     ・     ・     ・     ・     ・     ・     ・     ・     ・     ・     ・     ・     ・     ・     ・     ・     ・     ・     ・     ・     ・     ・     ・     ・     ・     ・     ・     ・     ・     ・     ・     ・     ・     ・     ・     ・     ・     ・     ・     ・     ・     ・     ・     ・     ・     ・     ・     ・     ・     ・     ・     ・     ・     ・     ・     ・     ・     ・     ・     ・     ・     ・     ・     ・     ・     ・     ・     ・     ・     ・     ・     ・     ・     ・     ・     ・     ・     ・     ・     ・     ・     ・     ・     ・     ・     ・     ・     ・     ・     ・     ・     ・     ・< |

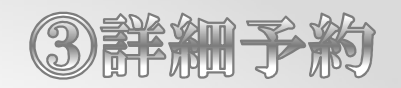

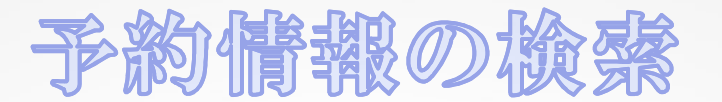

- 1. 左メニューの『予約(詳細登録)』をクリックする。
- 2.「予約情報一覧」が表示され、変更/確定したい予約情報の条件を 入力して検索します。一部の情報でも検索することが可能です。
- 3. 上記を入力してから『検索』をクリックしてください。
- 4. 画面下部に表示される検索結果から、変更/確定したい仮予約の 『詳細』をクリックしてください。

| クイック予約      | - 1.予約(註                 | 細登録         | )をクリック    | · ]                           |                     |       |
|-------------|--------------------------|-------------|-----------|-------------------------------|---------------------|-------|
| 予約(詳細登録)    | 予約情報                     | 一覧          |           |                               |                     |       |
| パスワード変更     | # 検索条件                   |             |           |                               |                     |       |
|             | 予約番号                     |             |           | 予約状況                          | ~                   |       |
| 2.予約条件を入力   | 申請者氏名                    |             |           | 死亡者(父母)氏<br>名                 |                     |       |
|             | 申請者氏名カナ                  |             |           | 死亡者(父母)氏<br>名カナ               |                     |       |
|             | 火葬日                      | 2024/05     | /22       |                               |                     |       |
|             | 予約日                      |             | ~         |                               |                     |       |
|             | 火葬種別                     |             | ~         |                               |                     |       |
| 3.『検索』をクリック | ]                        |             | → 検 §     | <b></b>                       |                     |       |
|             | 1. 冶索结里                  |             |           |                               |                     | _     |
|             |                          |             |           |                               |                     |       |
|             | <u>火葬日</u><br>2024/05/25 | <b>予約番号</b> | 死亡者(父母)氏名 | カナ         予約状況           クイッ | R 予約日<br>2024/05/22 | 詳細    |
|             | 2021/00/20               | 500007      |           | ク予約                           | 2021/00/22          |       |
|             |                          |             |           |                               |                     |       |
|             |                          |             |           |                               | 4.『詳細』              | をクリック |

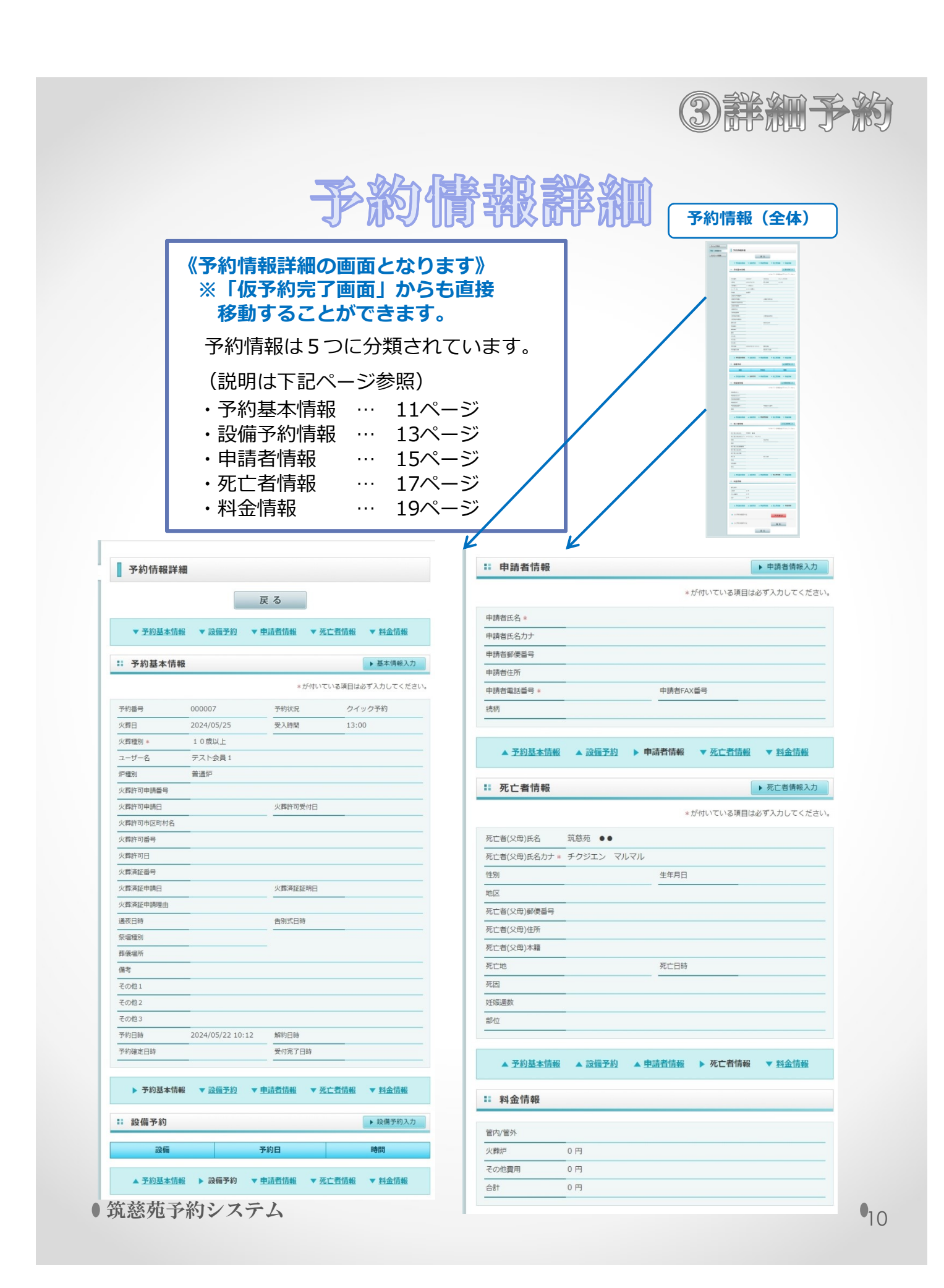

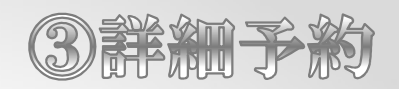

# 予約基本情報

#### 1. 『基本情報入力』をクリックして入力画面へ遷移してください。

| <b>予約基本</b> 情報 | R                |         | ▶ 基本           |
|----------------|------------------|---------|----------------|
|                |                  | *が付いてい  | いる項目は必ず入力してくださ |
| 予約番号           | 000007           | 予約状況    | クイック予約         |
| 火葬日            | 2024/05/25       | 受入時間    | 13:00          |
| 火葬種別 *         | 10歳以上            |         |                |
| ユーザー名          | テスト会員1           |         |                |
| 炉種別            | <br>普通炉          |         |                |
| 火葬許可申請番号       |                  |         |                |
| 火葬許可申請日        |                  | 火葬許可受付日 |                |
| 火葬許可市区町村名      |                  |         |                |
| 火葬許可番号         |                  |         |                |
| 火葬許可日          |                  |         |                |
| 火葬済証番号         |                  |         |                |
| 火葬済証申請日        |                  | 火葬済証証明日 |                |
| 火葬済証申請理由       |                  |         |                |
| 通夜日時           |                  | 告別式日時   |                |
| 祭壇種別           |                  |         |                |
| 葬儀場所           |                  | -       |                |
| 備考             |                  |         |                |
| その他 1          |                  |         |                |
| その他 2          |                  |         |                |
| その他 3          |                  |         |                |
| 予約日時           | 2024/05/22 10:12 | 解約日時    |                |

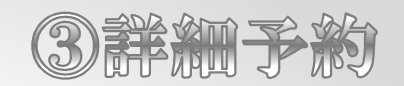

# 予約基本情報入力

#### 1. 必要事項を入力し、間違いが無ければ『登録』をクリックしてください。

|                        | 予約基本情報                                                                             | 服入力              |                                                  | 火葬種別を確認する。                                                                                  |
|------------------------|------------------------------------------------------------------------------------|------------------|--------------------------------------------------|---------------------------------------------------------------------------------------------|
|                        | 予約番号                                                                               | 000007           | 予約状況                                             | クイック予約                                                                                      |
|                        | 火葬日                                                                                | 2024/05/25       | 受入時間                                             | 13:00                                                                                       |
|                        | 火葬種別 *                                                                             | 10歳以上            | ~                                                |                                                                                             |
|                        | ユーザー名                                                                              | <br>テスト会員1       |                                                  |                                                                                             |
|                        | 炉種別                                                                                |                  |                                                  |                                                                                             |
|                        | 火葬許可申請番号                                                                           |                  |                                                  |                                                                                             |
|                        | 火葬許可申請日                                                                            |                  | 火葬許可受付日                                          |                                                                                             |
|                        | 火葬許可市区町村名                                                                          |                  |                                                  |                                                                                             |
|                        | 火葬許可番号                                                                             |                  |                                                  |                                                                                             |
|                        | 火葬許可日                                                                              |                  |                                                  |                                                                                             |
|                        | 火葬済証番号                                                                             |                  |                                                  |                                                                                             |
| 筑慈宛告別室<br>怒痼の 世恐飾      | 火葬済証申請日                                                                            |                  | 火葬済証証明日                                          |                                                                                             |
| りを選択して                 | 火葬済証申請理由                                                                           |                  |                                                  |                                                                                             |
| ください。                  | 通夜日時                                                                               |                  | · : · · ·                                        | 策兹茄斉堪を伸田すス堪                                                                                 |
| 祭壇飾り有                  | 告则式日時                                                                              |                  | ▼ : ▼                                            | 合、入力してください。                                                                                 |
| 宗垣即り無                  | 祭壇種別                                                                               | ×                | #                                                | 用IDの葬儀社様は、斎場名を                                                                              |
|                        | 葬儀場所                                                                               | K                |                                                  | カしてくたさい。                                                                                    |
|                        | 備考                                                                                 | <                | ゲ<br>備考は、連約<br>※筑慈苑は、                            | 各事項等の入力欄です。<br>葬儀に関する個人情報について                                                               |
| 入筑                     |                                                                                    |                  |                                                  | トユノニ芸堂社学会社たちもっ担                                                                             |
| 入筑 力 慈                 | その他1                                                                               |                  | 電話応対しまた。                                         | をせん。葬儀社様で対応される場合の氏名及び電話番号を入力して                                                              |
| 入筑<br>力慈<br>し苑         | その他1<br>その他2                                                                       |                  | 電話応対し3<br>合は、担当者<br>ください。家<br>供します。              | ⊧せん。葬儀社様で対応される場<br>貧の氏名及び電話番号を入力して<br>葬儀社様の問い合わせ先情報を提                                       |
| 入力しない。<br>「「「」」<br>「」」 | その他1<br>その他2<br>その他3                                                               |                  | 電話応対し3<br>合は、担当4<br>ください。<br>供します。<br>※心臓ペース     | ₹せん。葬儀社様で対応される場<br>脅の氏名及び電話番号を入力して<br>車儀社様の問い合わせ先情報を提<br>スメーカーの体内残置の連絡                      |
| 入力しないでく                | その他1<br>その他2<br>その他3<br>予約日時                                                       | 2024/05/22 10:12 | 電話応対し3<br>合は、担当4<br>ください。<br>供します。<br>※<br>心臓ペース | Eせん。葬儀社様で対応される場<br>着の氏名及び電話番号を入力して<br>車儀社様の問い合わせ先情報を提<br>スメーカーの体内残置の連絡                      |
| 入力しないでくだっ              | その他1<br>その他2<br>その他3<br>予約日時<br>予約確定日時                                             | 2024/05/22 10:12 | 電話応対し3<br>合は、担当4<br>ください。                        | ません。葬儀社様で対応される場<br>皆の氏名及び電話番号を入力して<br>車儀社様の問い合わせ先情報を提<br>スメーカーの体内残置の連絡                      |
| 入力しないでください             | <ul> <li>その他1</li> <li>その他2</li> <li>その他3</li> <li>予約日時</li> <li>予約確定日時</li> </ul> | 2024/05/22 10:12 | 電話応対し3<br>合は、担当4<br>ください。                        | ません。葬儀社様で対応される場<br>着の氏名及び電話番号を入力して<br>車儀社様の問い合わせ先情報を提<br>スメーカーの体内残置の連絡<br>1.登録をクリック<br>して完了 |

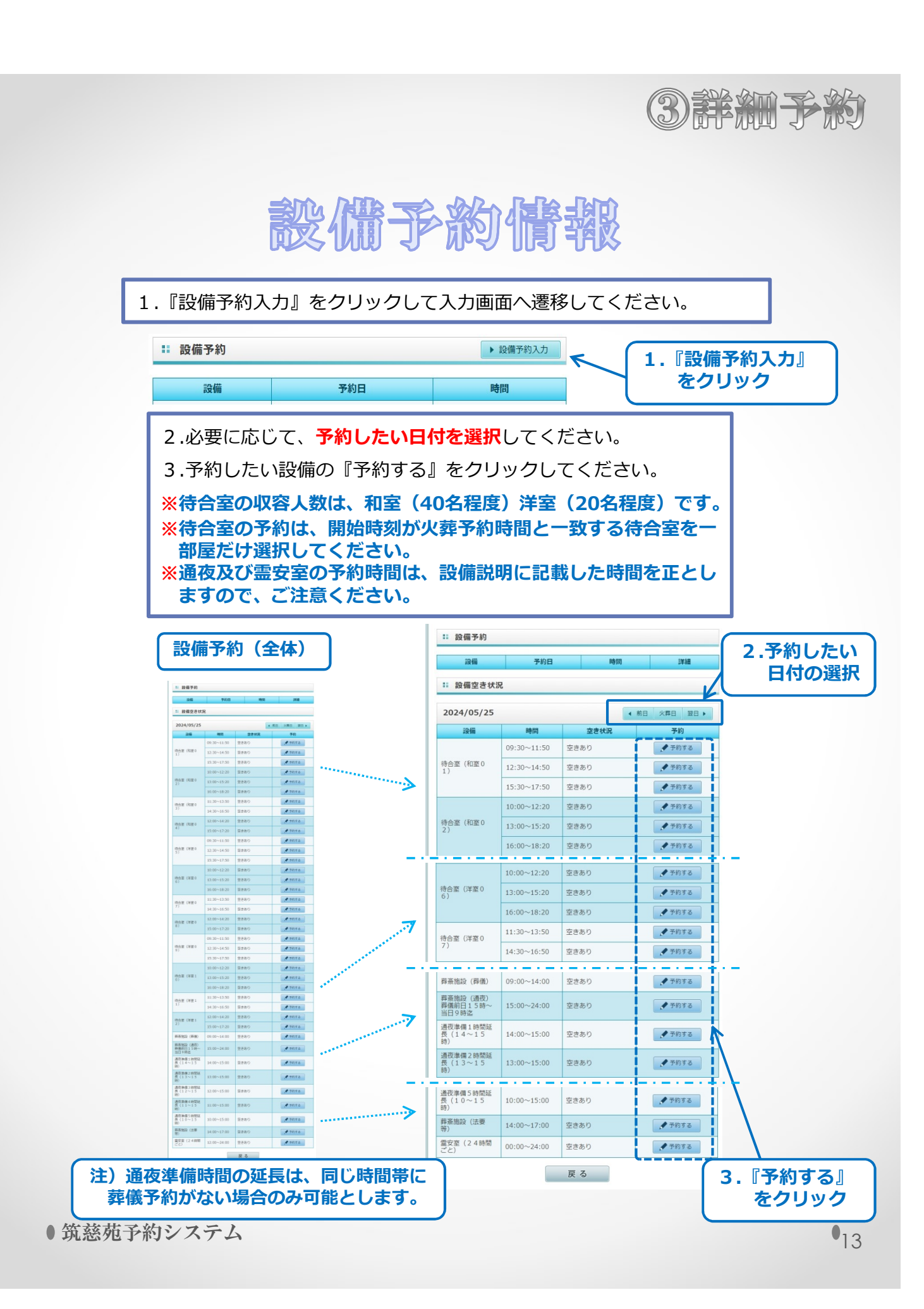

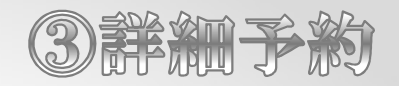

### 設備予約情報入力

 必要事項を入力し、間違いが無ければ『予約』をクリックしてください。
 ※間違いがある場合は、『閉じる』をクリックし、再度設備を予約してく ださい。また、複数の設備を予約する場合は、繰り返し設備予約を入力 してください。

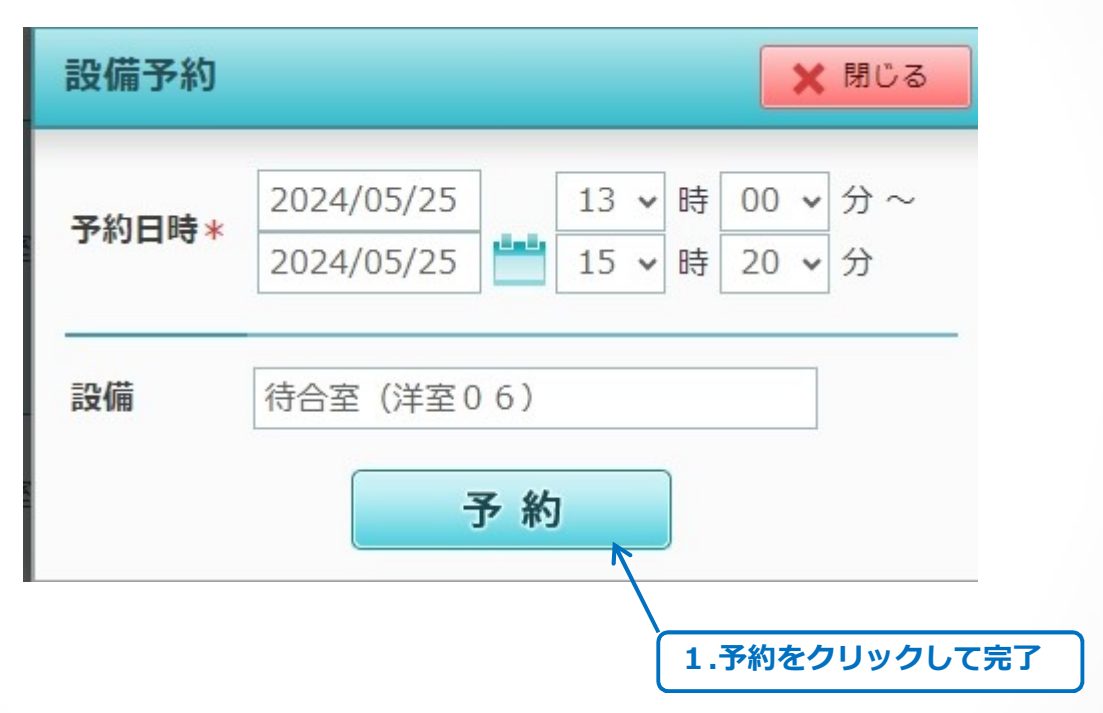

※火葬日を基準に「設備予約日時」に誤りがないことを確認してください。

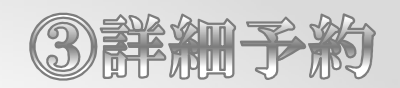

# 申請者情報

1.『申請者情報入力』をクリックして入力画面へ遷移してください。 ※申請者情報は、埋火葬許可申請者に係る情報を入力してください。

|                 | 1.『甲請者情報入力』<br>をクリック                               |
|-----------------|----------------------------------------------------|
| ■ 申請者情報         | <ul> <li>♥</li> <li>申請者情報入力</li> </ul>             |
|                 | *が付いている項目は必ず入力してください                               |
| 申請者氏名 *         |                                                    |
| 申請者氏名力ナ         |                                                    |
| 申請者郵便番号         |                                                    |
| 申請者住所           |                                                    |
| 申請者電話番号 *       | 申請者FAX番号                                           |
| 続柄              |                                                    |
|                 |                                                    |
| ▲ <u>予約基本情報</u> | ▲ <u>設備予約</u> ▶ 申請者情報 ▼ <u>死亡者情報</u> ▼ <u>料金情報</u> |

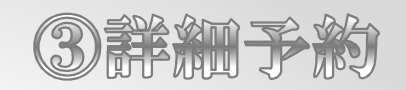

### 申請者情報入力

#### 1.必須項目

『申請者氏名』を全角25文字以内、常用漢字等で入力してください。 ※姓名の間にスペースを入れてください。

#### 2.必須項目

『申請者電話番号』を半角数字12文字以内でハイフンを抜いて入力 してください。

3.必要事項を入力し、間違いが無ければ『登録』をクリックしてください。

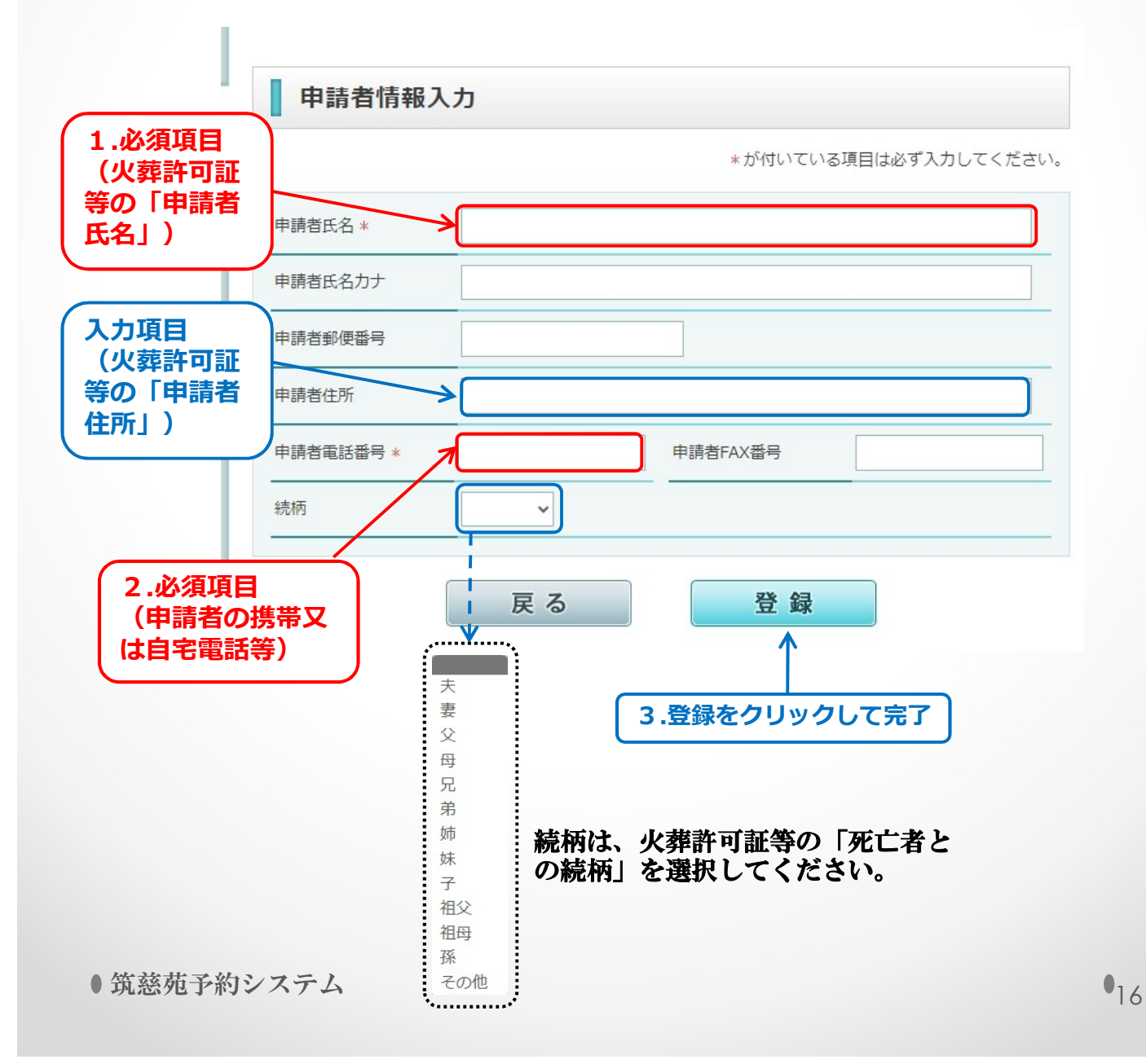

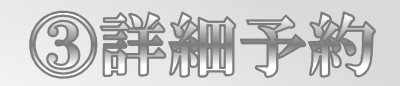

# 死亡者情報

#### 1. 『死亡者情報入力』をクリックして入力画面へ遷移してください。

|              |            | 1.死亡者情報入力<br>をクリック   |
|--------------|------------|----------------------|
| • 死亡者情報      |            | ▶ 死亡者情報入力            |
|              |            | *が付いている項目は必ず入力してください |
| 死亡者(父母)氏名    | 筑慈苑●●      |                      |
| 死亡者(父母)氏名力ナ* | チクジエン マルマル |                      |
| 性別           |            | 生年月日                 |
| 地区           |            |                      |
| 死亡者(父母)郵便番号  |            |                      |
| 死亡者(父母)住所    |            |                      |
| 死亡者(父母)本籍    |            |                      |
| 死亡地          |            | 死亡日時                 |
| 死因           |            |                      |
| 妊娠週数         |            |                      |
| 部位           |            |                      |

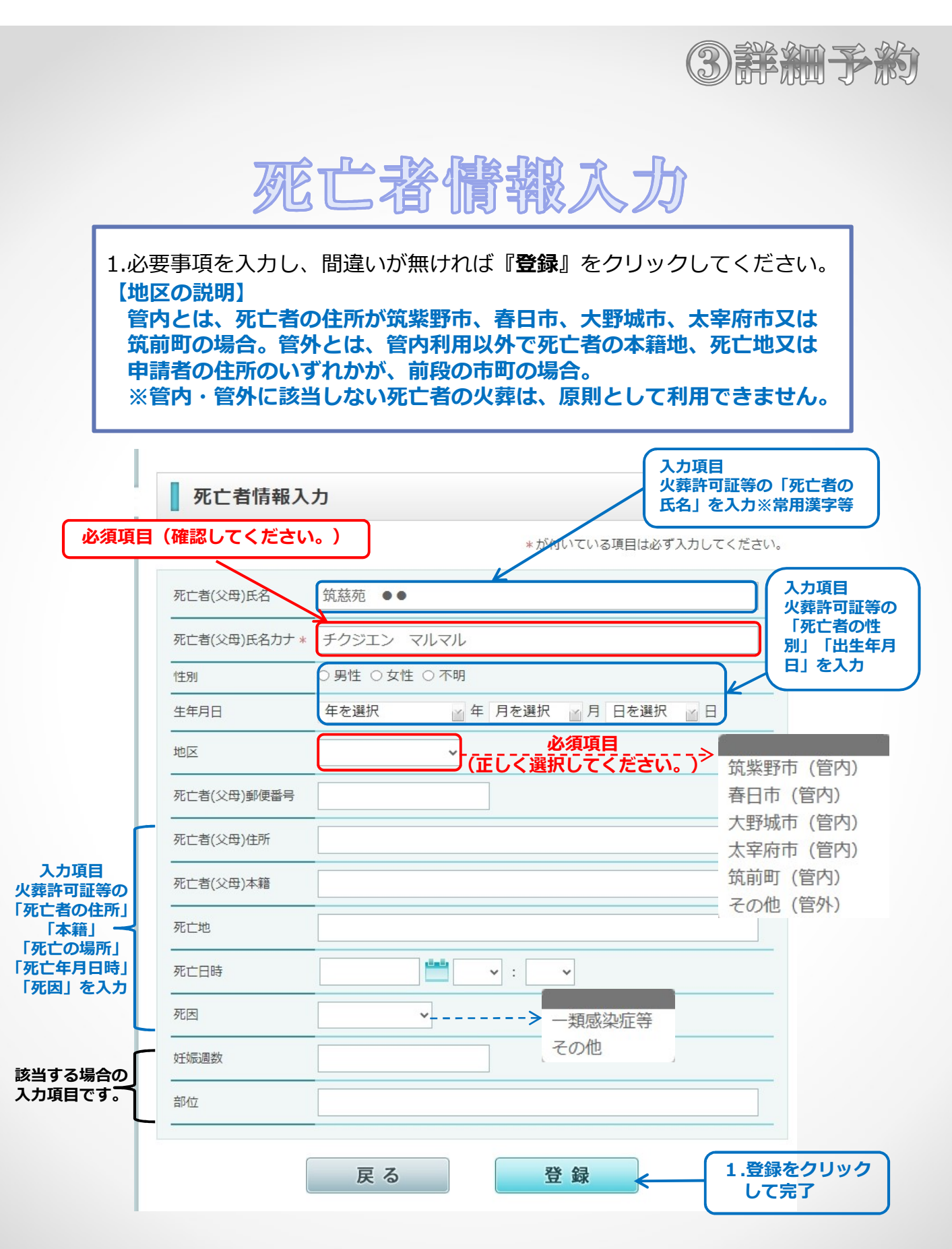

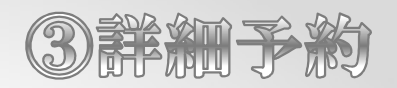

## 卿金侨辍

《会員様(葬儀社様)は入力不要です》
※ 筑慈苑にて、受付完了時に料金情報を入力します。
※「受付完了」前は、料金情報が表示されません。

| 20/29                  |     |  |
|------------------------|-----|--|
| 《葬炉                    | 0円  |  |
| 拾室 <mark>(洋室06)</mark> | 0円  |  |
| その他費田                  | 0.8 |  |

※ 筑慈苑で予約情報を確認した後、予約受付処理を行います。 ◎「受付完了」後、「**予約情報詳細画面」**から料金情報の確認ができます。

| ■ 料金情報    |          |
|-----------|----------|
| 管内/管外     | 管内       |
| 火葬炉       | 25,000 円 |
| 待合室(洋室06) | 1,560 円  |
| その他費用     | 0 円      |
| 合計        | 26,560 円 |

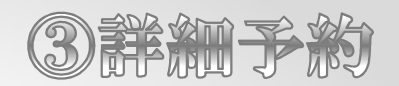

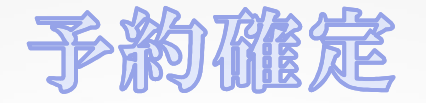

1.予約情報詳細の下部にある『**予約確定**』をクリックすることで予約が 確定されます。

※『解約』をクリックすることで、仮予約を解約することができます。

#### 《「予約確定」後は予約情報の変更および解約ができません》

⑦ 変更が必要な場合は筑慈苑まで連絡してください。電話 092-926-1892
 (午前10時から午後3時まで)
 Fax 092-926-1881

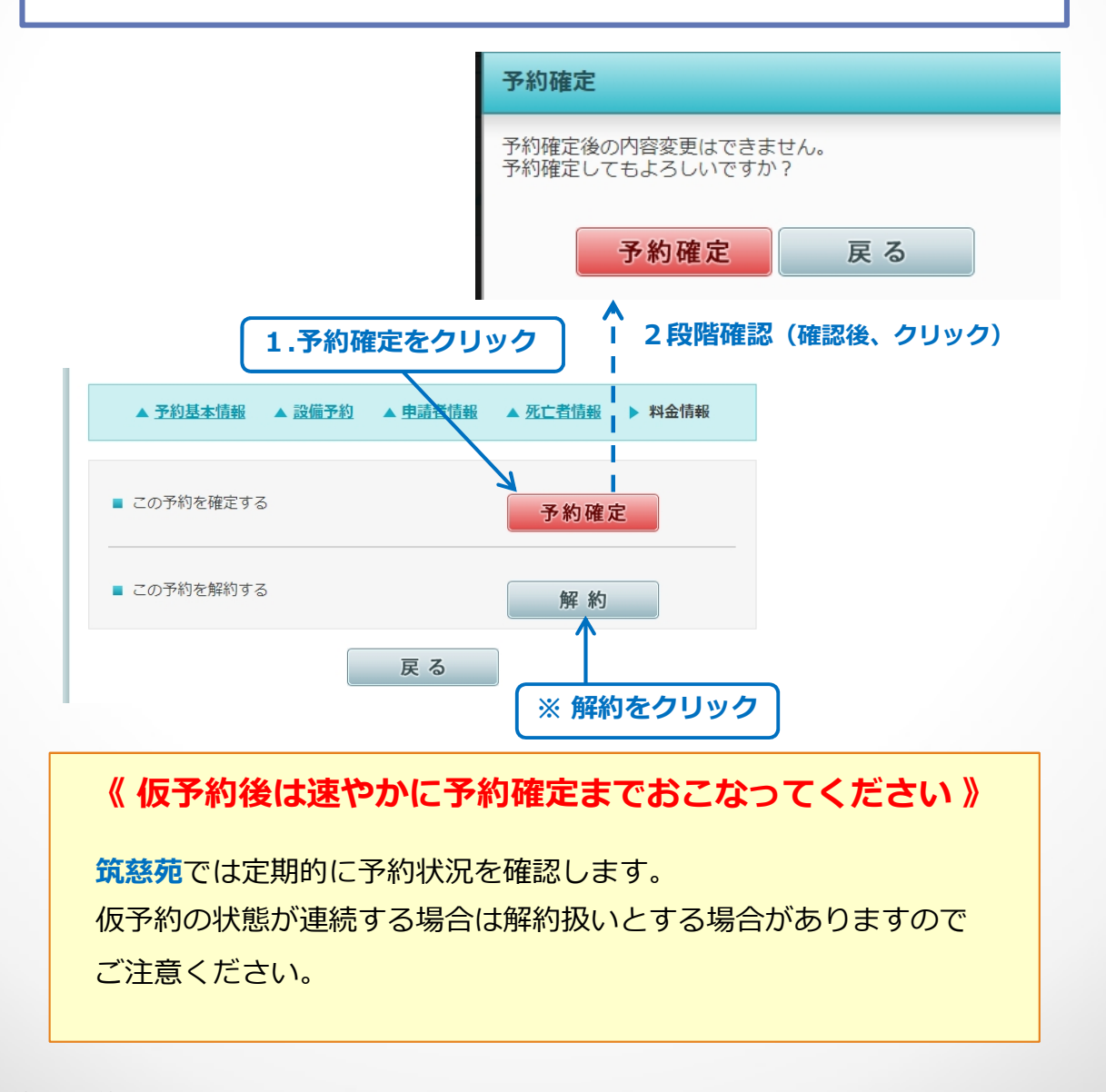

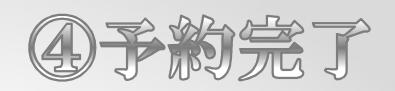

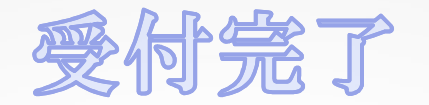

※ 筑慈苑で予約情報を確認した後、予約受付処理を行います。

1.「受付完了」後、「**予約情報詳細画面」**から『**予約確認通知書**』の表示 ができます。

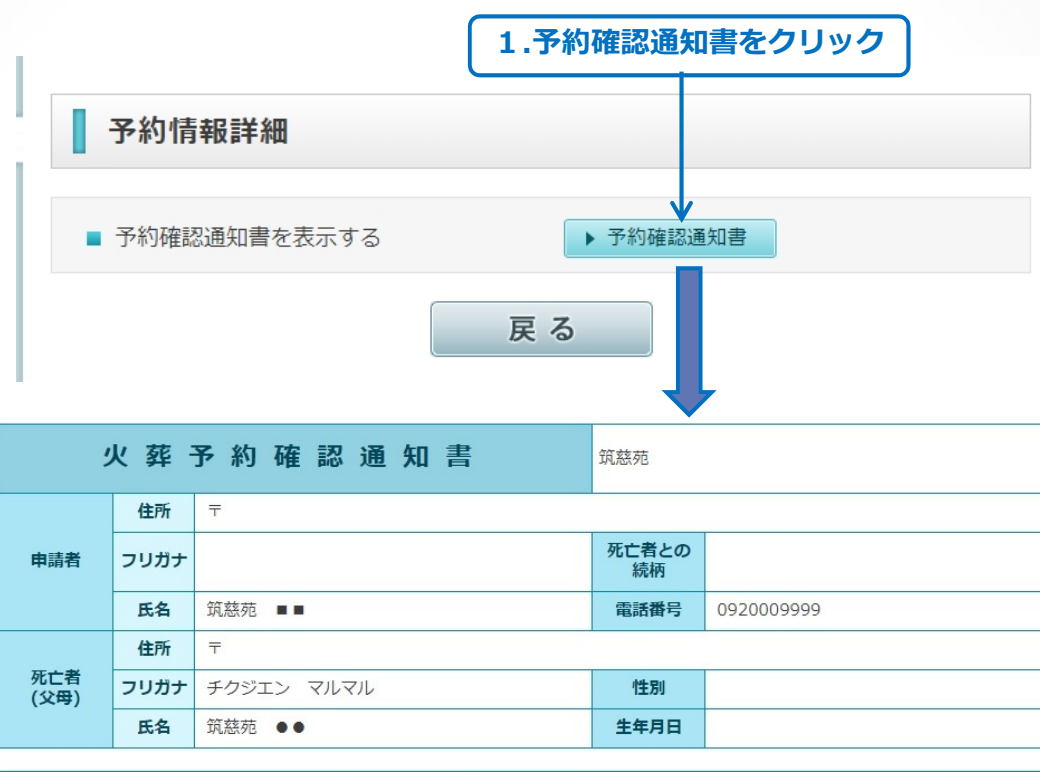

| 予約內容        |                  |           |                  |                 |  |  |
|-------------|------------------|-----------|------------------|-----------------|--|--|
| 予約番号        | 000007           | 予約確定日時    | 令和6年5月22日 10時37分 |                 |  |  |
| 会員名         | テスト会員            |           |                  |                 |  |  |
| 電話番号        | 0001113333       | FAX番号     |                  |                 |  |  |
| 火葬日時        | 令和6年5月25日 13時00分 | 通夜日時      | 日時               |                 |  |  |
| 火葬種別        | 10歳以上            | 告別式日時     |                  |                 |  |  |
| 祭壇種別        |                  | 利用料金      | 26,560 円         | (管内)            |  |  |
| 又幼設備        | 設備               | 利用        | B                | 時間              |  |  |
| 1、4,2,5,7,8 | 待合室(洋室06)        | 令和6年5月25日 |                  | 13時00分 ~ 15時20分 |  |  |
| 葬儀場所        |                  |           |                  |                 |  |  |
| 備考          |                  |           |                  |                 |  |  |
|             |                  | 受付完了日時    | 令和6年5月           | 22日 10時43分      |  |  |

上記を予約いたしました。